# **Theme Installation Guide**

Visit : https://divithemecenter.com/themeinstallation-guide/

#### Author: Divi Theme Center

## Minimum requirements:

| WordPress Version | : 4.9.8  |
|-------------------|----------|
| PHP Version       | : 7.2.x+ |
| MySQL Version     | : 5.7.x+ |

https://wordpress.org/about/requirements/ Zip upload installation method (make sure uploads up to 2MB are allowed for your hosting):

#### Essentials :-

You need to have 'Divi ' from <u>www.elegantthemes.com/join/</u> in order to make our 'child theme work '

## **1.Installation Steps:**

1. Login to your WordPress site administrator panel and head over the Appearances  $\rightarrow$  Themes

- 2. Click 'Add New'
- 3. Choose the 'Upload' option.
- 4. First Activate Divi Parent Theme By Uploading a copy Available With You.
- Install and activate copy of 'Child Theme ' Zip after extracting the 'Main' product Zip you have got as a product file.
- **6.** Make Sure You upload only **'Child Theme** 'Zip under **Appearance -> Themes** and not complete Zip file which have other files too.

7. After activating Child Theme at top you will see the notification as ' **begin installing plugin**' plugin name: '**one click demo import'**. Click on that link to install concern plugin. **Screenshot** 

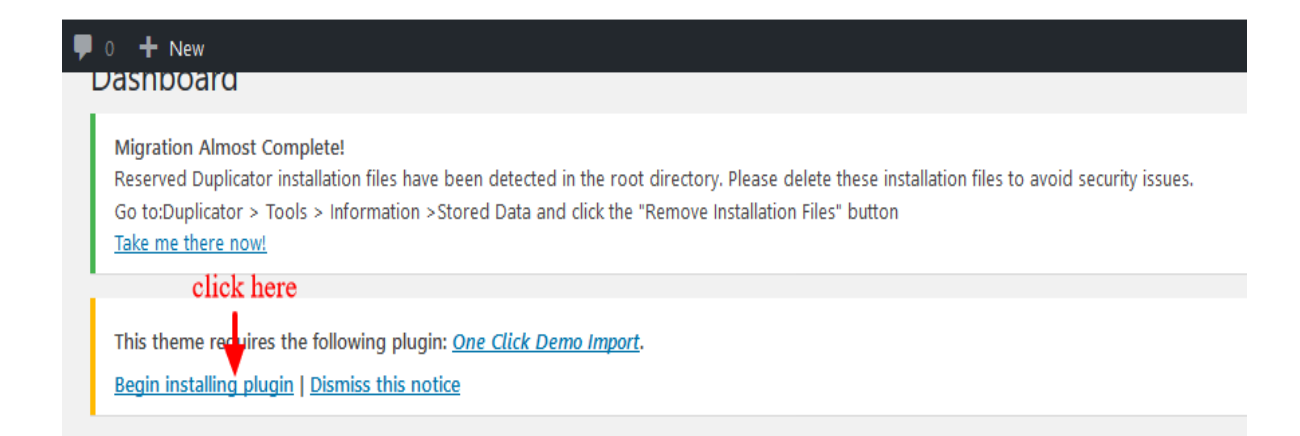

8. Go To "Appearance". Click on "Import Demo Data" and Click on "Import Demo Data" Button. This will import Child Theme Content into your site.

9. Go to Appearance > Menus. Assign the menu as the primary menu.

10. Go to Divi and Click on "Child Theme Settings" and set additional

settings as per need.

#### How To Import Logo?

This is available as separate 'JSON ' file in the product zip and usually available as ' customizer.json '. JSON file name could vary as per the product

To Import Logo Go To Divi -> Theme Option -> Import JSON by clicking ' Arrow ' at the top and Click on Import.

| Comments                                             |                               |              |         |        |        |                  |                             |         |        |   |
|------------------------------------------------------|-------------------------------|--------------|---------|--------|--------|------------------|-----------------------------|---------|--------|---|
| 🖈 Projects                                           |                               | : Thoma Onti |         |        |        |                  |                             |         |        |   |
| ✤ Appearance                                         |                               | r meme Opu   | ons     |        |        |                  |                             |         |        |   |
| 🖌 Plugins                                            | General                       | Navigation   | Builder | Layout | Ads    | SEO              | Integration                 | Updates | 14     | 5 |
| 👗 Users                                              |                               |              |         | G      |        |                  |                             | 8.<br>  | • •    |   |
| 🖋 Tools                                              | General                       |              |         |        |        |                  |                             |         | 1      |   |
| 🖪 Settings 🍡                                         | click here                    |              |         |        |        | click here to im | nport json file for Logo to | appear  |        |   |
| Divi                                                 | Logo                          |              |         |        |        |                  |                             | RESET   | UPLOAD |   |
| Theme Options                                        |                               |              |         |        |        |                  |                             |         |        |   |
| Theme Customizer<br>Module Customizer<br>Role Editor | Fixed Na                      | vigation Bar |         | EN     | NABLED |                  | ]                           |         |        |   |
| Divi Library                                         | Enable D                      | ivi Gallery  |         |        |        | DISABLED         |                             |         |        |   |
|                                                      | Color Pickers Default Palette |              |         |        |        |                  |                             |         |        |   |

## How To Import Footer ?

This is available as separate 'JSON ' file in the product zip and usually available as ' footer.json '. JSON file name could vary as per the product

To Import Footer Go To Divi -> Theme Builder -> Import JSON by clicking ' Arrow ' at the top and Click on Import.

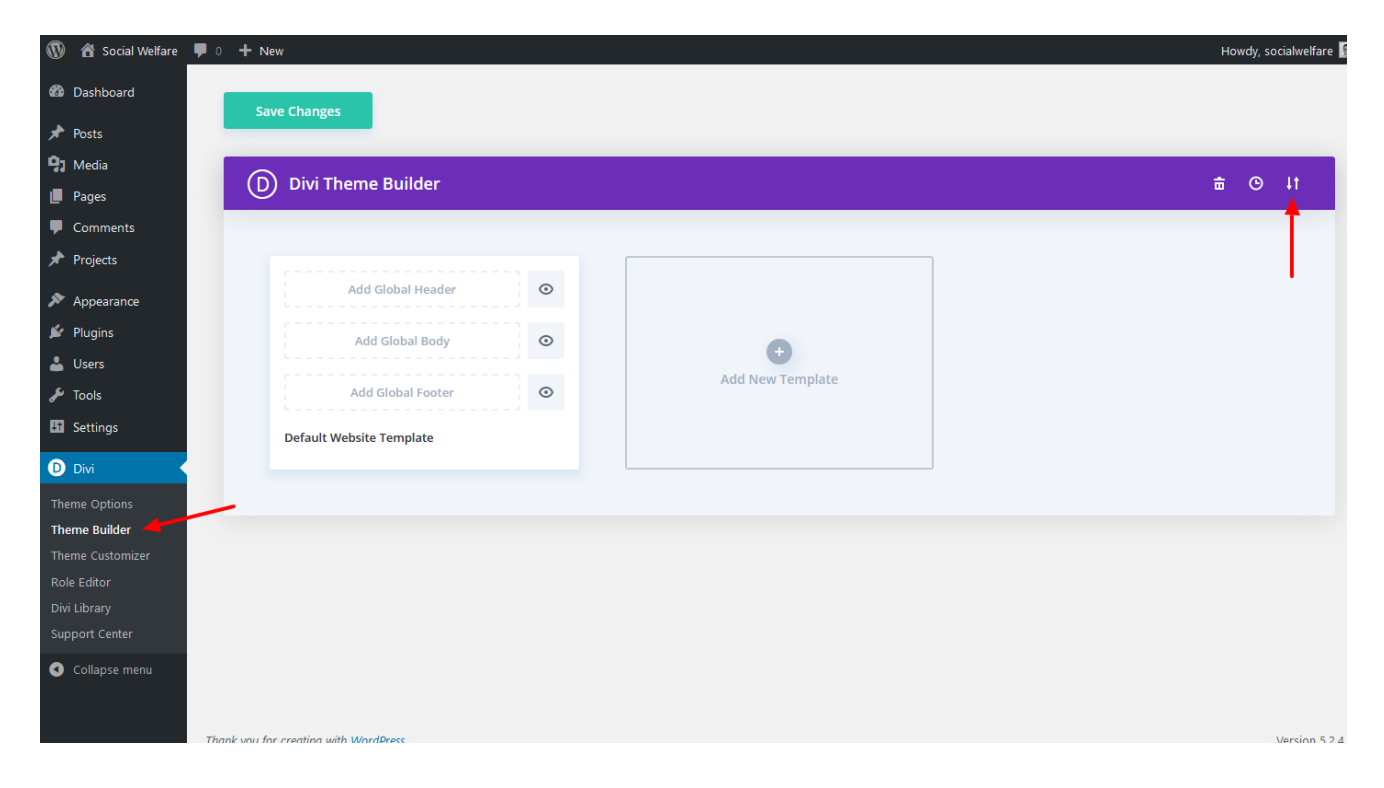

### **2.FTP uploads installation method:**

1. Upload '**Child Theme** ' Zip as well 'Divi ' Zip that you purchased to /wp-content/themes/ directory using your FTP client.

- 2. Extract both the Zip in the same folder.
- 3. Activate the Theme through the 'Appearance > Themes 'Menu'
- 4. Go to the 'WordPress Admin ' and repeat step " 1 to 10 " above

Finally enjy

## **Contact Support:-**

- 1. E-mail: <u>leadccare@gmail.com</u>
- 2. Raise Support Ticket @ www.divithemecenter.com

For Support :- You can raise query or get support under "My- Account" section -> Support Tab or Email at : leadccare@gmail.com

# **Thank You**